## How to Subscribe to 2D AI Dental Findings

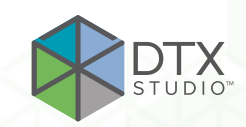

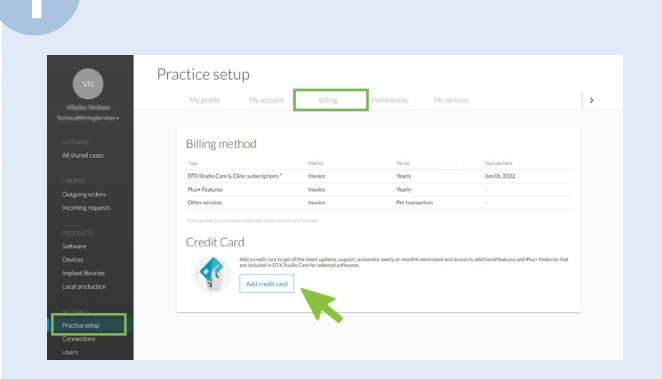

- 1. Log in to DTX Studio Go (go.dtxstudio.com).
- 2. Go to Practice Setup > Billing
- 3. Click Add Credit card.

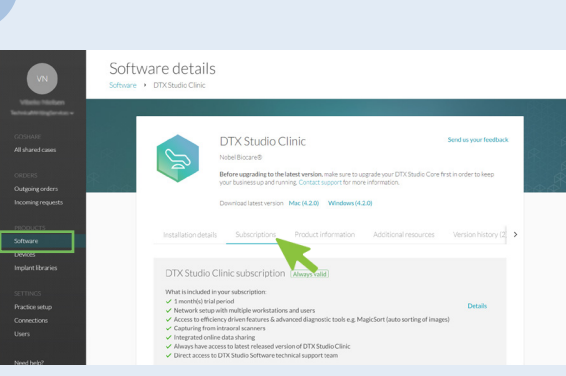

Go to Software > Subscriptions.

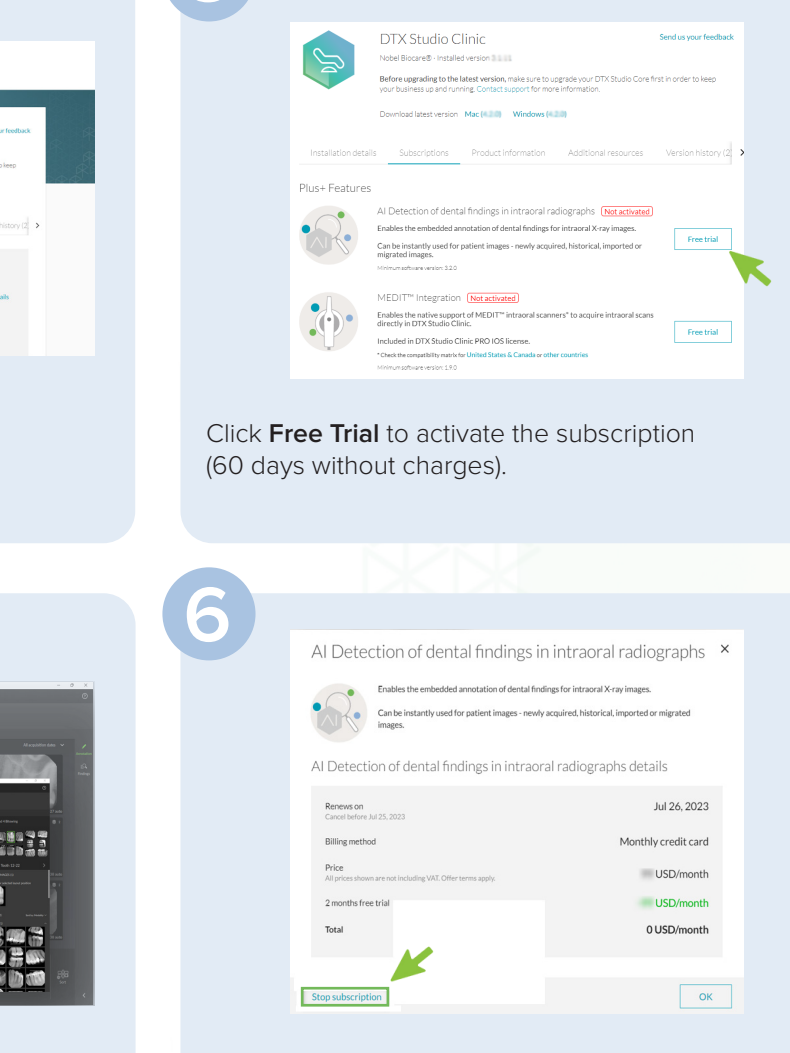

If needed, **Stop subscription** without any charges within the 60-days free trial period, or any time later.

Close DTX Studio Clinic via **Menu** > **Close application** and start DTX Studio Clinic again for the subscription to take effect.

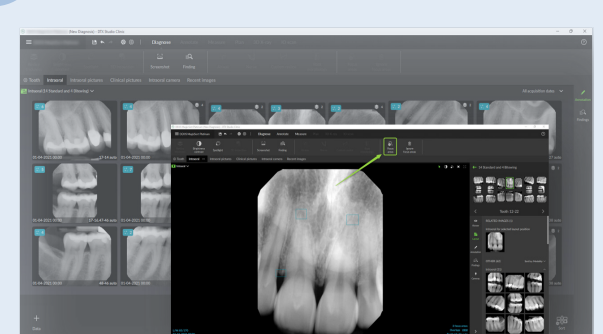

2D AI dental findings detection starts automatically for newly acquired, imported, or migrated images. It can be manually triggered individually for existing images.